## 【新規パスワード登録】

※お手元に<u>木津川市立図書館利用カード</u>、もしくは<u>利用者番号のわかるもの</u>をご用意ください。 ※ここで登録する<u>パスワード・メールアドレスは図書館にある検索機(OPAC)と共通</u>です。 OPAC で登録されている方は必要ありません。

1. 画面左中ほどにある「新規パスワード登録」をクリックしてください。

パスワード登録の画面にかわります。

| 大津川市立図書館 OPAC                                                                                                    | Access Catalog          | 文字サイズの変更<br>か 中 大 | ログイン情報<br>ログアウトしています ロ・ | 242 A |     |
|----------------------------------------------------------------------------------------------------|-------------------------|-------------------|-------------------------|-------|-----|
|                                                                                                    |                         |                   | «HOME «前の画              | 面に戻る  |     |
| 資料を探す メイ                                                                                                    | >×==− ×                 |                   |                         |       |     |
| >開単検索                                                                                                    | 探したい雑誌ジャンルをボタンで灌んでく     | (ださい。             |                         |       |     |
| → 新田<br>(新学)<br>新田<br>(新学)<br>新田<br>(新学)<br>(新学)<br>( | アウトドア                   | アニメ・ゲーム           | 一般週刊誌                   |       |     |
| > ベストリーダーから終す<br>> ベスト予約から探す<br>> こんな本、あつめたよ!                                                                                                    | 芸術                      | <b>農業・国芸・ペット</b>  | 社会問題                    | *     |     |
| <ul> <li></li></ul>                                                                                                    | 科学                      | 教育・語学             | 生活・料理・服飾                |       | 011 |
| NHRAN                                                                                                    | 健康                      | 子ども               | コンピュータ                  |       |     |
| ▶ 利用服会<br>▶ 予約カート                                                                                                    | 自動車・パイク                 | 出産・育児             | 趣味                      |       |     |
| サブメニュー<br>図書館カレンダー                                                                                                    | 文芸・小説                   | 情報誌               | 女性誌                     |       |     |
| お知らせ一覧<br>表示切替                                                                                                    | スポーツ・釣り                 | 住まい               | 男性ファッション誌               |       |     |
| ttp://library.city.kizugawa.lg.jp/WebOpac/we                                                                                                    | oopac/pwdregist.do ビジネス | 旅行・歴史・時刻表         | その他                     | ~     |     |

↓ 新規パスワード登録の画面にかわります

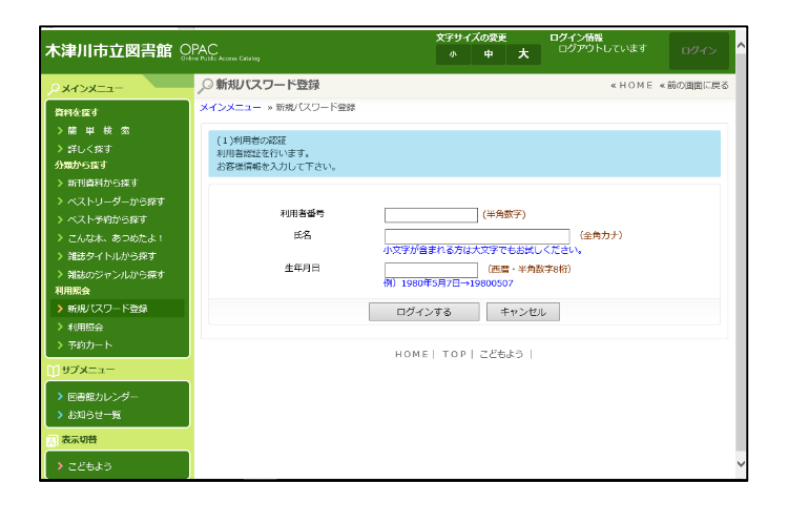

2. 利用者番号を入力します。登録する利用カードの番号を入力してください。

| 利用者番号 | 0589999 × (半角数字)                    |
|-------|-------------------------------------|
| 144L  | 小文字が含まれる方は大文字でもお試しください。             |
| 生年月日  | (西暦・半角数字8桁)<br>例)1980年5月7日→19800507 |
|       | ログインする キャンセル                        |
|       | номе  тор  こどもよう                    |
|       |                                     |

3. 次に利用者名の枠をクリックし、名前をカナで入力してください。

| 利用者番号<br>氏名<br>生年月日 | 0589999 (半角数字)<br>ヤマシロマチコ <b>×</b> (空角カナ)<br>小文字が含まれる方は大文字でもお試しください。<br>(西暦・半角数字8桁)<br>例) 1980年5月7日→19800507 | フルネームを入力してください |
|---------------------|----------------------------------------------------------------------------------------------------|----------------|
|                     | ログインする キャンセル                                                                                                 |                |
|                     | HOME  TOP  こどもよう                                                                                             |                |

4. 生年月日の枠をクリックし、生年月日を西暦8桁で入力してください。

| 利用者番号<br>氏名 | 05899999 (半角数字)<br>ヤマシロマチコ (全角力ナ)<br>小文字が含まれる方は大文字でもお試しください。 | 生年月日を西暦8桁で入力してください。                  |
|-------------|--------------------------------------------------------------|--------------------------------------|
| 944AD       | 19970218 <x (四階・半角数子8桁)<br="">例) 1980年5月7日→19800507</x>      | (例)1997年2月18日の場合は<br>19970218 になります。 |
|             | НОМЕ  ТОР  ごどもよう                                             |                                      |

5. 登録内容に間違いがなければ ログインする をクリックしてください。 パスワード・E メールアドレスを入力する画面にかわります。

| 利用者番号<br>氏名                                            | 0589999 (半角数字)<br>ヤマシロマチコ (全角力士)<br>小文字が含まれる方は大文字でもお試しください。     |                                      |
|--------------------------------------------------------|-----------------------------------------------------------------|--------------------------------------|
| 生年月日                                                   | 19970218 x (周慶・半角放字8桁)<br>例)1980年5月7日 (1980年500507              |                                      |
|                                                        |                                                                 | 登録内容に間違いがなければクリック。                   |
|                                                        | HOME  TOP   こどもよう                                               | ※もし違う内容だった場合は下記の画面に                  |
|                                                        |                                                                 | かわります。                               |
|                                                        | $\downarrow$                                                    | ************************************ |
| 木津川市立図書館 이                                             |                                                                 | やり直してください                            |
| Р¥4>¥===                                               | 分類規パスワード登録     《HOME 《前の画面に戻る     》                             | 40(4) *27 (7(6))                     |
| 資料を探す                                                  | メインメニュー > 新規 (スワード警録 > 新規) (スワード登録                              |                                      |
| > 詳しく探す                                                | (2)パスワード酸線                                                      |                                      |
| 分類から座す<br>> 新刊資料から探す<br>> ペストリーダーから探す<br>> ペストデ約から探す   | 登録/スワード (非角減数字・4~10所)<br>バスワード再入力 (確認のため得入力)                    |                                      |
| > こんな本、あつめたよ!                                          | メールアドレス1                                                        |                                      |
| > 3世291 ドルルつは9<br>> 雑誌のジャンルから探す                        | 能メールアドレス (半角英数字)                                                |                                      |
| 利用服会<br>> 新規パスワード登録                                    | メールアドレス2                                                        |                                      |
| <ul> <li>&gt; 利用服金</li> <li>&gt; 予約カート</li> </ul>      | □スールアドレス<br>転メールアドレス (半角実数字)                                    |                                      |
|                                                        |                                                                 |                                      |
| <ul> <li>&gt; 図書館カレンダー</li> <li>&gt; お知らせ一覧</li> </ul> | 温和先に使用するアドレス: [=+Mai1 ▼<br>□今後の通経兆はこのアドレスに変更する (現在の連絡方法:(指定なし)) |                                      |
| <ul> <li>表示切替</li> <li>こどもよう</li> </ul>                | 登録する キャンセル マ                                                    |                                      |

6. 4~10桁の英数字でパスワードを入力してください。(パスワードはご自分で管理をお願いします) 情報保護のため、画面上では●(黒丸)で表示されます。

| ●●●● <b>~</b> (半角英数字・4~10桁) |
|-----------------------------|
| (確認のため再入力)                  |
|                             |
| (半角英数字)                     |
|                             |

7. パスワード再入力の枠をクリックし、「新規パスワード」で入力したものと同じパスワードを 入力してください。

| (2)パスワード登録           |      |                             |
|----------------------|------|-----------------------------|
| 登録パスワード<br>パスワード再入力  | •••• | (半角英数字・4~10桁)<br>(確認のため再入力) |
| メールアドレス1             |      |                             |
| 旧メールアドレス<br>新メールアドレス |      | (半角英数字)                     |

 予約などのお知らせをメールで受け取る場合、メールアドレスを設定します。予約した資料が準備 できた場合に、メール連絡を希望される場合はこちらに入力してください。

メール設定をされない場合は、「10.」の操作をしてください。

※メール受信時、受信選択をされている場合は下記アドレスの許可を設定してください。

図書館よりの予約連絡アドレス hon-yoyaku@kizu.ed.jp

※平成 31 年 3 月 15 日から図書館からお送りする予約連絡メールのアドレスが変わりました。 以前よりご利用の方は、上記アドレスが受信できるよう設定変更をお願いします。

| メールアドレス1             |                                |  |
|----------------------|--------------------------------|--|
| 旧メールアドレス<br>新メールアドレス | kizugawato@XXX.ne.jp X (半角英数字) |  |
| メールアドレス2             |                                |  |
| 旧メールアドレス             |                                |  |
| 新メールアドレス             | (半角英数字)                        |  |
|                      |                                |  |

9. 資料の予約をしたときに、入力したメールアドレス宛に連絡がくるように設定します。 画面左下にあるチェックボックスにチェックをします。

<u>チェックをしなかった場合</u>、連絡方法はメールになりません。資料予約時に毎回メールを選んで いただくことになります。ご注意ください。

| <ul> <li></li></ul>          | 新メールアドレス          | kizugawashito@XXX.ne.jp | (半角英数字) | 1 | H        |          |
|------------------------------|-------------------|-------------------------|---------|---|----------|----------|
| > 新規パスワード登録                  | メールアドレス2          |                         |         |   | 111      |          |
| > 利用照会                       | 旧メールアドレス          |                         |         |   |          |          |
| ▶ 予約カート                      | 新メールアトレス          |                         | (半角英数字) |   |          |          |
| ∭サブメニュー                      |                   |                         |         |   |          |          |
| <ul> <li>図書館カレンダー</li> </ul> | 連絡先に使用するアドレス: E-M |                         |         |   | マウス      | 、でクリックして |
| > お知らせ─覧                     | ● 学校を重確売はこのアトレスにま | 弦更する (現任の連絡方法: (潜定なし) ) |         |   | <b>T</b> | 51       |
| ▲ 表示切替                       |                   | 登録する キャンセ               | JL .    |   | テエツ      | ノしてくにさい  |
| > こどちよう                      |                   | 1000                    |         | ~ |          |          |

10. この内容で良ければ登録します。 登録する をクリックしてください。

| PX4>X==                                                                                                    | ○ 新規バスワード登録                                                                                                    | 《HOME 《前の                                                                                                    |  |
|----------------------------------------------------------------------------------------------------|----------------------------------------------------------------------------------------------------|----------------------------------------------------------------------------------------------------|--|
| PAF2なす     PAF2なす     PAF2なす     PAF2なす     Sulver     Sulver     Sul | ン 新知 (スクードユム)<br>メインメニュー * 新川 (スクード登録 ・<br>(2) (スクード登録<br>登録/(スクード<br>パスクード高入力<br>メールアドレス1<br>田メールアドレス<br>新メールアドレス2<br>田メールアドレス<br>副メールアドレス<br>副メールアドレス<br>副メールアドレス<br>副メールアドレス<br>国メールアドレス | ★ 新規 (スワード登録<br>新規 (スワード登録<br>(単角段数字・4~10%)<br>●●●●● (単角段数字・4~10%)<br>●●●●● (単角段数字・4~10%)<br>●●●●● (単角段数字・4~10%)<br>●●●●● (単角段数字・4~10%)<br>●●●●● (単角段数字・4~10%)<br>●●●●● (単角段数字・4~10%)<br>●●●●● (単角段数字・4~10%)<br>●●●●● (単角段数字・4~10%)<br>●●●●● (単角段数字・4~10%) |  |

11. パスワードの登録が完了した確認画面にかわります。 メニューに戻る をクリックし、 メニュー画面から次の処理に入ってください。

|                                     |                                  | 文字サイ        | (ズの変更  |      | ログイン情報        |          |
|-------------------------------------|----------------------------------|-------------|--------|------|---------------|----------|
| 木津川市立図書館 🎧                          | PAC<br>ne Puziki: Access Cetalog |             | 4      | ×    | ようごそ0583245 様 | ログアウト    |
| -ב=אלרא פ                           | ,○新規パスワード登録                      |             |        |      | «HOME         | ≤前の画面に戻る |
| 資料を探す                               | メインメニュー » 新規パスワード登録 » #          | 新規パスワード登録   |        |      |               |          |
| >簡単枝 密                              | (2) SHATE 7                      |             |        |      |               |          |
| ▶ 詳しく探す                             | ( 3 JAZEROL J                    |             |        |      |               |          |
| 分類から探す                              |                                  | パスワードの登録が   | 完了しまし  | t.   |               |          |
| > 新刊資料から探す                          |                                  | 今後はこのパスワードを | とご利用くた | tan, |               |          |
| > ペストリーダーから探す                       |                                  | メニューの       | 展る     |      |               |          |
| > ベストデ約から除す                         |                                  |             |        |      |               |          |
| ✓ こんばキ、の 200 によ! > Meth ∠ Luthicent |                                  | HOME   TOP  | こどもよう  | 5    |               |          |
| > 3522021110203889                  |                                  |             |        |      |               |          |
| 利用図会                                |                                  |             |        |      |               |          |
| > 利用語会                              |                                  |             |        |      |               |          |
| > 予約カート                             |                                  |             |        |      |               |          |
| ∭ サブメニュー                            |                                  |             |        |      |               |          |
| > 図書館カレンダー                          |                                  |             |        |      |               |          |
| ▶ お知らせ一覧                            |                                  |             |        |      |               |          |
| ▲ 表示切替                              |                                  |             |        |      |               |          |
| > こどもよう                             |                                  |             |        |      |               |          |
|                                     |                                  |             |        |      |               |          |

新規パスワード登録終了